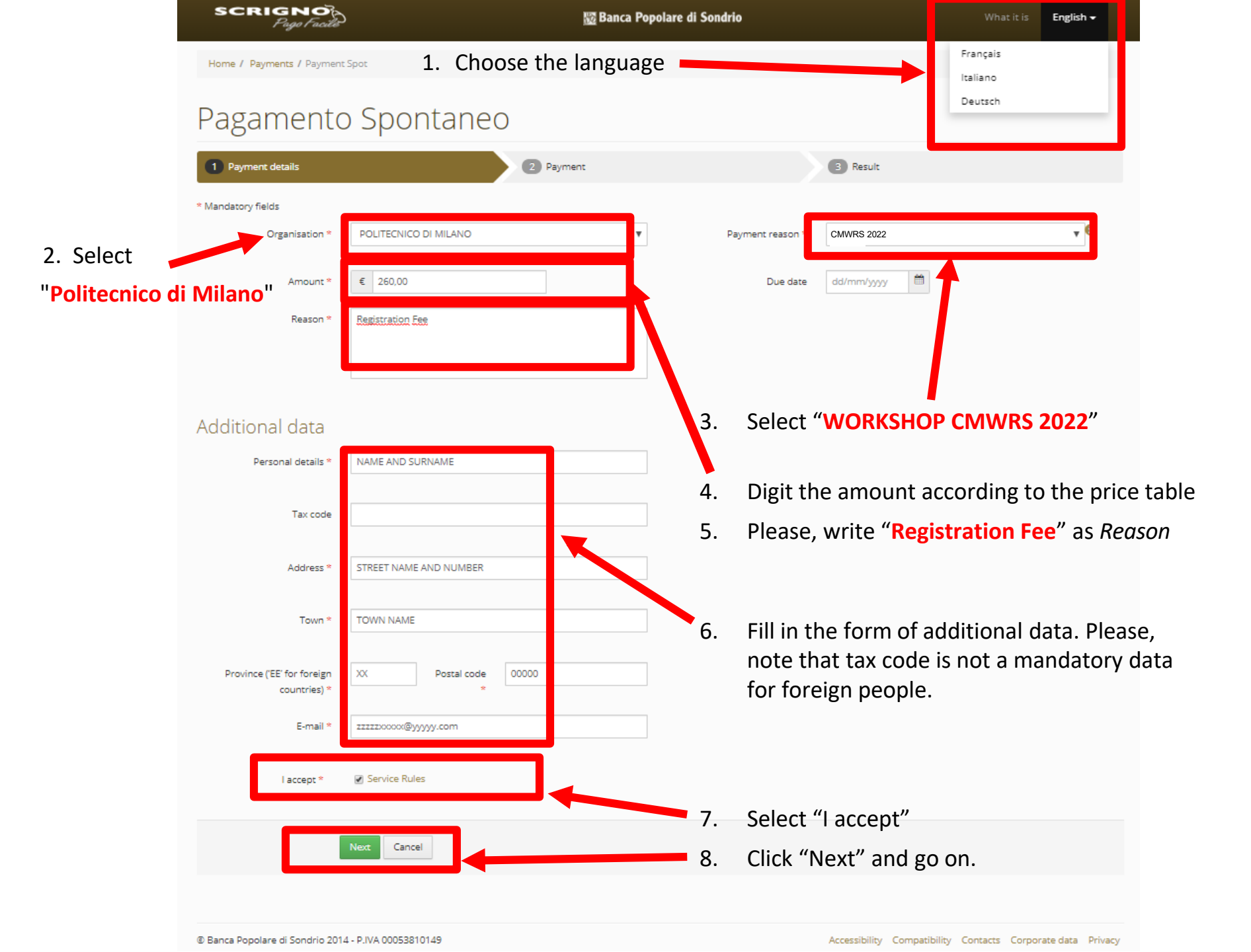

# Pagamento Spontaneo

Payment details

#### 2 Payment

Beault

# Additional data

Paid by NAME AND SURNAME STREET NAME AND NUMBER TOWN NAME XX

11111000000@yyyyy.com

Reason

**Registration Fee** 

### Select the payment circuit

## Payment summary

Beneficiary

POLITECNICO DI MILANO

Payment reason

WORKSHOP CMWRS 2022

Payment code

3000100-9000035-260,00-22/10/2019-NAME AND SURNAME

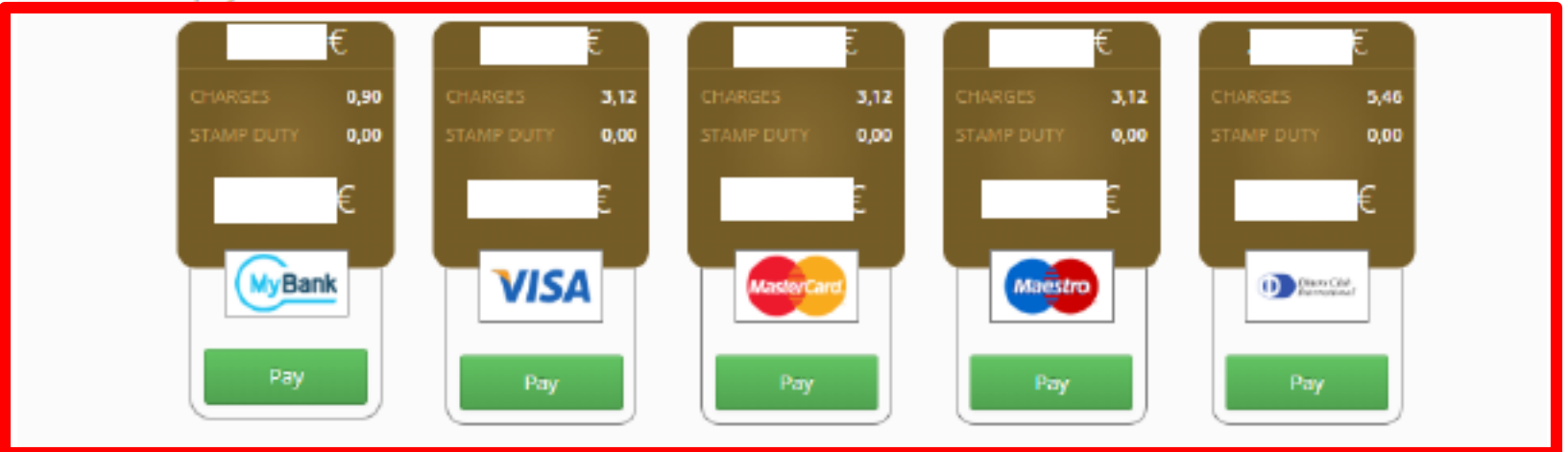

Change Cancel

- 1. Check the data.
- 2. Select the payment circuit
- 3. If everything is fine, click "Pay"